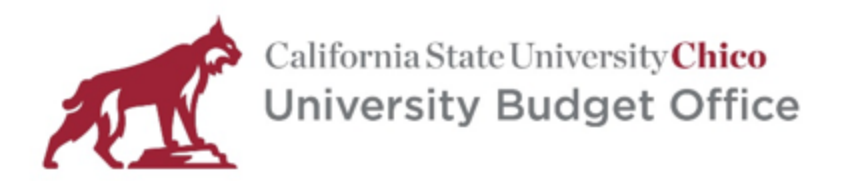

KENDALL HALL ROOM 201 CHICO, CA 95929-0241 530-898-5931 www.csuchico.edu/bud

# **Position Funding Report Guide**

# Purpose

The Position Funding Report displays all of the active positions within a Dept ID as well as details regarding the classification of that position, the current incumbent, and the funding chartfields associated with that position.

# Process

Navigate to the Position Management page of the University Budget Office website found here: <u>https://www.csuchico.edu/bud/position-management.shtml</u>

Click on the Position Funding Report hyperlink found under the Procedures & Guides heading

# Procedures & Guides

## How do I know what positions are available to me?

• Position information including funding chartfields can also be found by using the linked <u>Position Funding Report</u>. This currently active positions and can be filtered by Division or College/Area.

Note: The hyperlink will take you to Box where the Excel spreadsheet is found. When first selecting the file, Box will take you to the online version of Excel where you can preview the spreadsheet but it is recommended you download the spreadsheet as the desktop version of Excel tends to work better (filtering in particular).

# Details

The following section will break down the various aspects of the report

### Filters

The report should open without any filters being selected. The top level of the report allows for filtering by Division as well as College/Area/Unit via the Slicer Windows shown below

| Position Detail/Funding Report                                   | Division 🛛 🗧                | $\sum_{i \in \mathcal{I}}$ | Unit    | ≋ 🕅                           |
|------------------------------------------------------------------|-----------------------------|----------------------------|---------|-------------------------------|
|                                                                  | AA - Academic Affairs       | ^                          | AA_LB - | Library Services              |
| Data current as of 9/18/23                                       | BF - Business & Finance     |                            | AA_PCE  | - Professional & Continuing E |
|                                                                  | IT - Information Technology |                            | AA_PO - | Provost Office                |
| Use slicers to right to filter to your division and college/area | PR - President              |                            | AA UE-  | Undergraduate Education       |
| Use funnel with"x" in right comer to de-select filters           |                             | ×                          | -       | Catanual Dist. Management     |

For example, clicking on the Academic Affairs division and the College of Humanities & Fine Arts Unit will return positions for all Dept IDs under the College of HFA

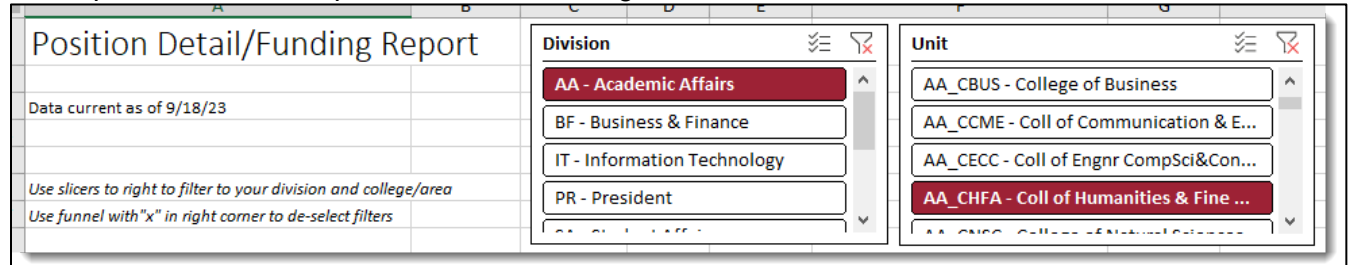

If you would like to "unfilter" after making a selection, simply click the funnel with the red "x" in the upper right corner.

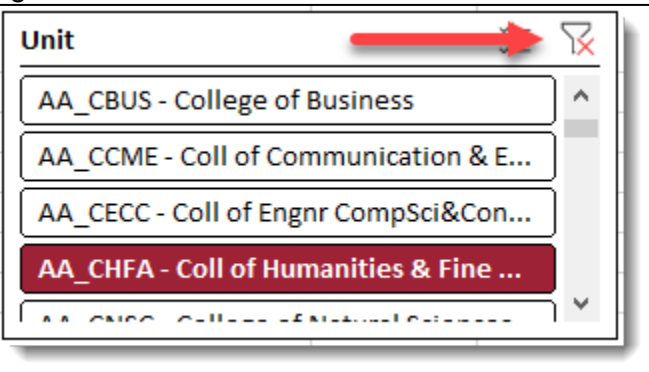

If you are only wanting information for a single Dept ID then you can also filter to that department by using the drop-down menu from the report header.

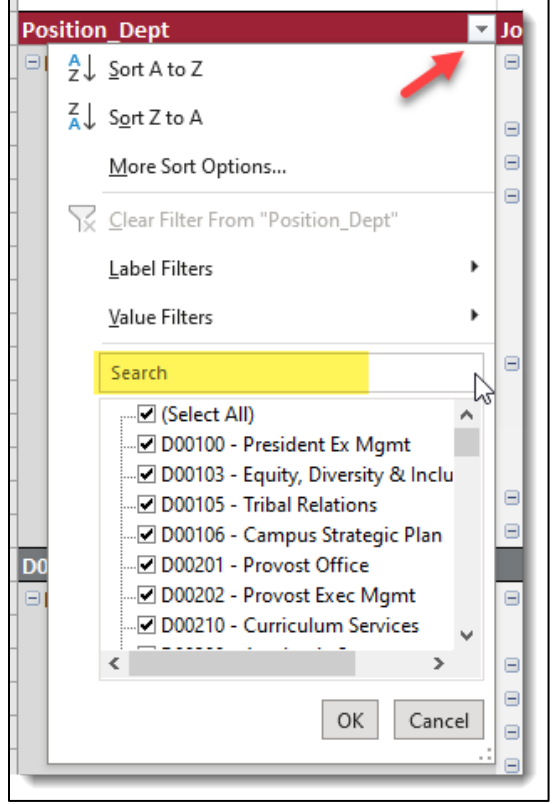

NOTE: The drop-down menu filter in particular tends to be a bit more finicky in the online version of Excel which is why we recommend downloading the file to your desktop in order to use the desktop version of Excel.

### **Report Information**

There are three main categories of information being displayed in this report

- 1. Position Details (Outlined in blue)
- 2. Incumbent/Employee (Outlined in green)
- 3. Position Funding (Outlined in yellow)

|                                       |             |            |         |            |                           | -           |                  |              |        |               |           |            |
|---------------------------------------|-------------|------------|---------|------------|---------------------------|-------------|------------------|--------------|--------|---------------|-----------|------------|
| Position_Dept                         | Job Funct 💌 | Job Code 💌 | Grade 💌 | Position 💌 | Descr 🔤                   | Empl_ID 💌   | Name 🔽           | Reports To 🔄 | Fund 💌 | Charge_DeptID | Program 💌 | Distrb % 🔽 |
| □ □ D12500 - University Budget Office | ■ MPP       | ∃3312      | ⊟1      | ≡ 00000258 | Dir Univ Budget Office    | ⊜000058904  | Anna Magana      | ₿00003711    | ∃G1006 | ■ D12500      | Ξ-        | 85.000     |
|                                       |             | ∃3318      | Ξ1      | ≡ 00005664 | ■Asst Dir University Budg | ≡002794039  | Joshua James     | ⊜00000258    | ∃G1006 | ■D12500       | ⊟-        | 100.000    |
| 2                                     | ■ STF       | ≡ 5287     | Ξ1      | ≡ 00000400 | Budget Analyst            | ■010897277  | Marzieh Nikbakht | ⊜00000258    | ∃G1006 | ■D12500       |           | 100.000    |
| 3                                     |             |            |         | 00000414 ⊡ | Budget Analyst            | <b>—</b>    |                  | ⊜00000258    | ∃G1006 | ■D12500       |           | 100.000    |
| 4                                     |             |            |         |            | Budget Analyst            | ≡ 004950440 | Rebecca Joyner   | 00000258     | ∃G1006 | ■D12500       |           | 100.000    |
| 1117500 - University Rudget Office To | al          |            |         |            |                           |             |                  | _            |        |               |           |            |

#### 1. Position Details

| 1 |                                          |              |            |         |            |                           |              |
|---|------------------------------------------|--------------|------------|---------|------------|---------------------------|--------------|
|   | Position_Dept 🍡 🛃                        | Job Funct 💌  | Job Code 💌 | Grade 💌 | Position 💌 | Descr 🔤                   | Reports To 🚽 |
| כ | D12500 - University Budget Office        | <b>■ MPP</b> | ∃3312      | 81      | ≡00000258  | ■ Dir Univ Budget Office  | 00003711     |
| L |                                          |              | ∃3318      | 81      | ≡00005664  | ■Asst Dir University Budg | 00000258     |
| 2 |                                          | <b>■ STF</b> | ■5287      | 81      | ≡00000400  | Budget Analyst            | 00000258     |
| 3 |                                          |              |            |         | ≡00000414  | Budget Analyst            | 00000258     |
| 1 |                                          |              |            |         | ■00005711  | Budget Analyst            | 00000258     |
| ; | 1117500 - University Rindget Attice Lets | 1            |            |         |            |                           |              |

These fields show attributes related to the position itself.

- **The Position\_Dept** is the department the position is housed under in HR but could be different from the funding department depending on if the position has split funding.
- Job function/category (MPP vs. staff vs. tenure track, etc.).
- **Position Number** identifies the unique position an employee is placed in.
- **Position classification** (Job Code and Grade) and the description/title of the position.
- **Reports To** position number for that position. In the example above, the bottom four positions all report up to position # 00000258, Director University Budget Office and the Director then reports up to position #00003711 which must be in a separate Dept ID.

#### 2. Incumbent/Employee

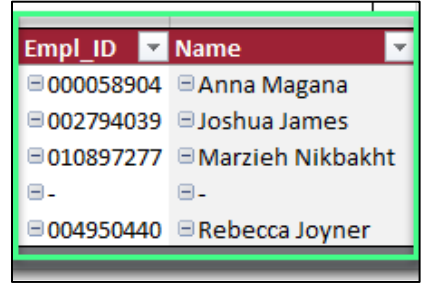

Above displays the name and employee ID of the individual occupying the position.

### 3. Position Funding

| Fund 💌 | Charge_DeptID 🔽 | Program 💌 | Distrb % 🔽 |
|--------|-----------------|-----------|------------|
| ⊟G1006 | ■ D12500        | ⊟-        | 85.000     |
| ∃G1006 | ■ D12500        | ⊟-        | 100.000    |
| ∃G1006 | ■ D12500        | ⊟-        | 100.000    |
| ∃G1006 | ■ D12500        | ⊟-        | 100.000    |
| ∃G1006 | ■ D12500        | Ξ-        | 100.000    |
|        |                 |           |            |

This section shows the details of how the position costs out when payroll is recorded each month. In this case most of the positions cost out to fund G1006, Dept ID D12500 without a program code. The Director position is split funded with 85% of the payroll expense posting to the above mentioned chartfield and 15% is posted elsewhere. If the report had been filtered by that position number rather than Dept ID, the report would display both sides of the funding split.

# Summary

The Position Funding Report is meant to assist administrative employees in processing payroll paperwork to find positions available to them in their department and clearly display the details of the position as well as the related funding attributes. This report will be updated monthly after the fiscal month has closed. Please reach out to the University Budget Office at <u>finlcd@csuchico.edu</u> if you have any additional questions.